## 7-2 実行時エラーを修正するには?

※VBEを起動し、《標準モジュール》→「Module1」を開いておきましょう。

「並べ替え」プロシージャにカーソルがある状態で、▶ (Sub/ユーザーフォームの実行)をクリックします。

ダイアログボックスが表示されます。任意の値を入力すると、「型が一致しません」と実行時エラー が発生し、処理が中断します。

**2 《デバッグ》**をクリックします。

インデントマーカーの場所をチェックし、整数型の変数に文字列を代入しようとしていることを確認 します。

3行目を次のように修正します。

Dim sortcell As String

④ □ (リセット)をクリックします。

※再度プロシージャを実行してエラーが発生しないことを確認します。確認後、上書き保存しておきましょう。